## **Guidelines for Hostel Admission Process**

1. <u>Step 1</u>: Go to <u>www.spce.ac.in</u> and click on ERP intranet(for campus use) or ERP internet(for Home use)

After clicking on this link you will get the **Login page**.

| O Not secure   125.99.50.219/5PCF/Detault.aspx                                                                    |                    | 6                                                                                                    |
|----------------------------------------------------------------------------------------------------|--------------------|----------------------------------------------------------------------------------------------------|
|                                                                                                    | Login<br>Inemane   | About Us<br>Serder Petel College of Engineering to founded in 1991 as a<br>government-aided engineering college by Kolepati Dr. K. M.                                                                                                    |
| Carlos a series                                                                                                   | Password.          | Infurshi under the management of the Bharthys Vidya Bhavan.<br>In 6 Sundation of solone of the callege was fail on 17 September<br>1901 by Vachwantrae Chause, who uses then the Chief Minister<br>of Maharakhtas. The college was insugurated by the first Prime<br>Binister of I old a Javahardia Netry in 1996. |
| Sardar Patel College of<br>Engineering, Mumbai<br>(Sovernment Aided Autonomeus Institute Under Mumbas University) | Torget: Password O | ₩Rand Mora                                                                                                    |
|                                                                                                    | Nesce              | Notice                                                                                                    |
|                                                                                                    |                    | TESTING                                                                                                    |
|                                                                                                    |                    |                                                                                                    |

## 1. <u>Step 2</u>: Enter your Username & Password.

**[NOTE:** You will get your **Username & Password** through **Text Message** and **Email** on your registered mobile number and email id respectively.

If there is any **Login** issue please contact **System Analyst** (email id: <u>system\_analyst@spce.ac.in</u>)]

| O Not secure   125.99.50.219/SPCE/Default.aspx |                                               | Q \$                                                                                                    |
|------------------------------------------------|-----------------------------------------------|----------------------------------------------------------------------------------------------------|
| Sardar Patel College of<br>Engineering, Mumbai | Login<br>Ubertame<br>M1010020<br>Password<br> | About Us<br>Sense These College of Engineering Instrument in 1961 as a<br>spectrament order any income of the Sitting May Bawan.<br>The Soundation stone of the college was lad on 37 Soutamber<br>1963 by Automatina Contextu, only our attribution that Data Minister<br>of Maharashtra. The college was insugurated by the first Prime<br>Minister of Instru-Januarian Nativa in 1982. |
|                                                | News                                          | Notices<br>retaining root                                                                                                    |
|                                                |                                               |                                                                                                    |

2. <u>Step 3 :</u> After entering your Username & Password you will get Home page.

| Sardar Patel College of Fr. X                  |                                    |                                                              |                              |
|------------------------------------------------|------------------------------------|--------------------------------------------------------------|------------------------------|
| ← → C ① 125.99.50.219/SPCE/home.aspx           |                                    |                                                              | Q 7 \$                       |
| ٢                                              | Sardar Patel College c             | of Engineering, Mumbai<br>Institute Under Mumbai University) |                              |
| ACADEMIC+ EXAMINATION+ T&P+ E-LEARNING+ HOSTEL |                                    |                                                              | <b>A</b> •                   |
| OVERALL STUDENTS 1812                          | TOTAL MALE<br>1573                 | total Female<br>239                                          | Welcome Narnaware Tanisha    |
| l Latest News                                  | - x                                | I Latest Notices                                             | Deepak                       |
|                                                |                                    | TESTING<br>TESTING TPO                                       | Change Password Home Log Out |
| Admitted Students Percentage:                  | )egree Wise –                      |                                                              |                              |
|                                                | Designed and Developed By: MasterS | off Copyright © 2016. All rights reserved.                   |                              |

**3.** <u>Step 4</u> : If you want to change your password, click on Profile image and then change your password.

| HANGE PASSWORD |                                                 |                            |  |
|----------------|-------------------------------------------------|----------------------------|--|
| Email Id       | Mobile Number                                   | Old Password               |  |
| New Password   | Confirm Password                                |                            |  |
|                | Submit Cancel                                   |                            |  |
|                |                                                 |                            |  |
|                |                                                 |                            |  |
|                |                                                 |                            |  |
|                |                                                 |                            |  |
|                | Designed and Developed By: MasterSoft Copyright | 2016. All rights reserved. |  |

## 4. <u>Step 5 :</u> For Online Payment of fees click on

| Host                                    | el→Transac                         | ctions→Onlin                                                    | e Apply | Hoste        | el |
|-----------------------------------------|------------------------------------|-----------------------------------------------------------------|---------|--------------|----|
| C 125.99.50.219/SPCE/home.aspx          |                                    | 🛱 🖉 🤇 Q. Search                                                 | 20      | <b>↓</b> ☆ ♡ | =  |
| ۲                                       | Sardar Patel College               | of Engineering, Mumbai<br>as Institute Under Mambai University) | 3       |              |    |
| ACADEMIC+ EXAMINITION+ T&P+ E-LEARNING+ |                                    |                                                                 |         | ۹ ۰          |    |
| OVERALL STUDENTS 1812                   | Transactione Cosline Apply Hos     | total FEMALE 239                                                | 1122    | 5            |    |
| E Latest News                           | - ×                                | E Latest Notices                                                |         | - x          |    |
| C Admitted Students Percentage: D       | Degree Wise –                      |                                                                 |         |              |    |
| 5.99.50.219/SPCE/home.aspx#             | Designed and Developed Dy: MasterS | ioft Copyright © 2016. All rights reserved.                     |         |              |    |

5. <u>Step 6</u>: After clicking on the online apply hostel, you can see application form for hostel.

| FORM OF UNDERTAKING FOR GIRLS HOSTEL |                     | iL                       | LICATION FORM FOR HOSTE |
|--------------------------------------|---------------------|--------------------------|-------------------------|
|                                      | Student Information |                          | CET / GATE Score :      |
| 11                                   | Current Sem :       | M1610020                 | Roll No.:               |
| III                                  | Apply Sem :         | NARNAWARE TANISHA DEEPAK | Student's Name :        |
| GENERAL                              | Alloted Category :  | FFMALE                   | Gender :                |
| SC                                   | Student Category :  | B.TECH.                  | Degree :                |
| 2017-2018 💌                          | For Session :       | MECHANICAL ENGINEERING   | Branch :                |
|                                      | Photo:              | 2016-17                  | Batch:                  |
|                                      |                     | 01/08/2016               | Date of Admission :     |
|                                      |                     | 1                        | Year:                   |

Designed and Developed By: MasterSoft Copyright © 2016. All rights reserved.

6. <u>Step 7 :</u> Please enter the bank details

Incase of Refund/Cancellation. The refundable/cancellation fees will be credited to the mentioned account.

| Bank          | Account No | Bank Branch |
|---------------|------------|-------------|
| Please Select |            |             |
|               |            |             |
|               |            |             |

7. <u>Step 8 :</u> After entering the bank details. Click on Apply for Hostel. You can see Rules & Regulations. Please adhere to the conditions .so that you can proceed further.

I give undertaking that I will follow all rules and regulations mentioned above and which may be framed from time to time by the authorities. I understand that in case of my involvement in any kind of ragging which is a punishable office under law, I shall be debarred from the Hostel permanently and strict action shall be taken against me as per the law.

|   | A | pply Close |  |
|---|---|------------|--|
| • |   |            |  |

- 8. <u>Step 9 :</u> To download the application form. Click on application form and submit in hardcopy to hostel rector.
- 9. <u>Step 10 :</u> The merit list will be generated on 22<sup>nd</sup> july.
- 10. <u>Step 11 :</u> The instructions of online payment will be displayed on the website. After the room allotment is done, Please download the undertaking form of respective gender from the website –Hostel Section and get it signed by Parents/Guardians and submit it to the Hostel Rector.